# ēlo

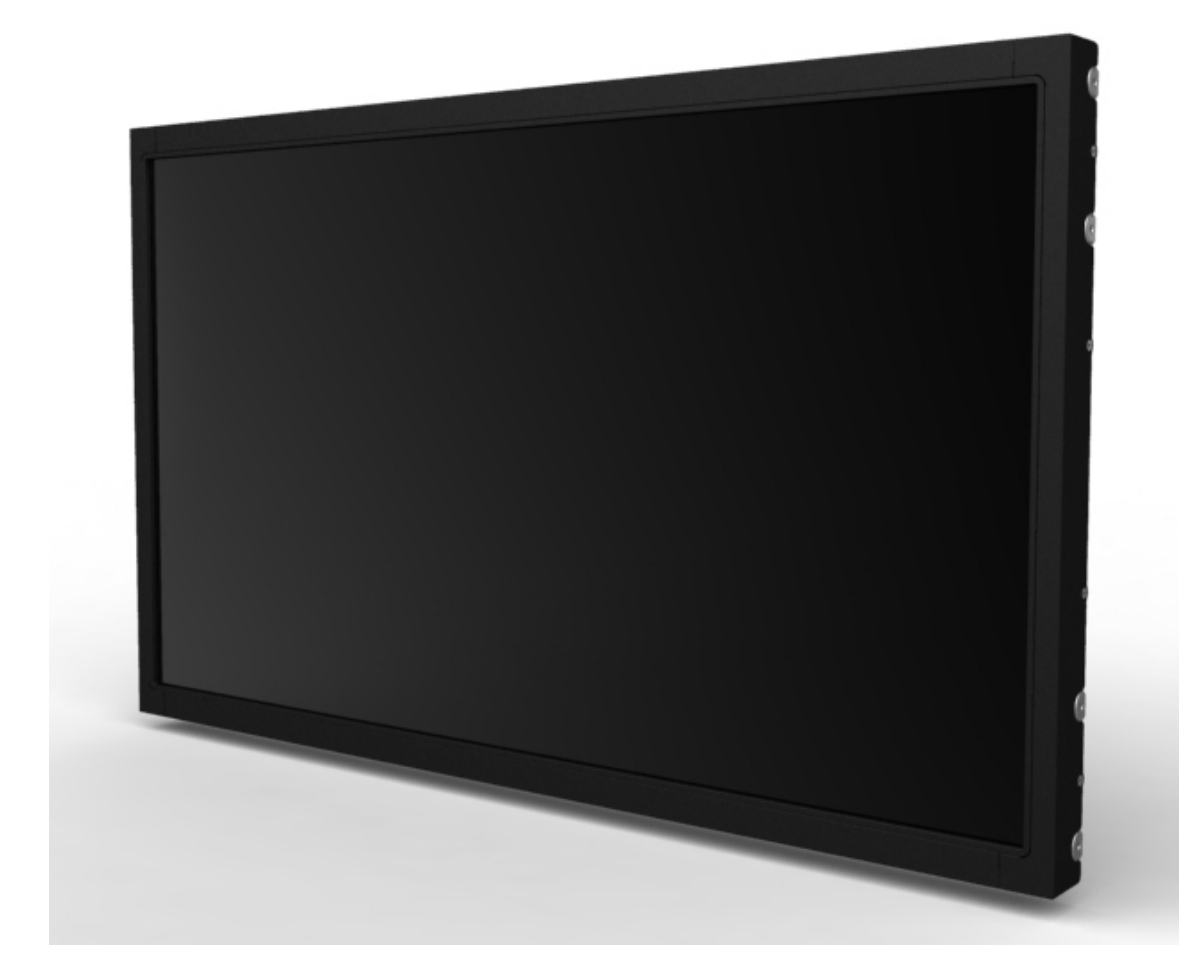

USER MANUAL

# Elo Touch Solutions 2740L Touchmonitors

SW602096 Rev A

#### Copyright © 2013 Elo Touch Solutions, Inc. All Rights Reserved.

No part of this publication may be reproduced, transmitted, transcribed, stored in a retrieval system, or translated into any language or computer language, in any form or by any means, including, but not limited to, electronic, magnetic, optical, chemical, manual, or otherwise without prior written permission of Elo Touch Solutions, Inc.

#### Disclaimer

The information in this document is subject to change without notice. Elo Touch Solutions, Inc. and its Afffiliates (collectively "Elo") makes no representations or warranties with respect to the contents herein, and specifically disclaims any implied warranties of merchantability or fitness for a particular purpose. Elo reserves the right to revise this publication and to make changes from time to time in the content hereof without obligation of Elo to notify any person of such revisions or changes.

#### **Trademark Acknowledgments**

AccuTouch, CarrollTouch, Elo, Elo (logo), Elo Touch, Elo Touch Solutions, Elo TouchSystems, IntelliTouch, iTouch, SecureTouch, TouchTools and VuPoint are trademarks of Elo and its Affiliates. Windows is a trademark of Microsoft Corporation.

## **Table of Contents**

| Chapter 1: Introduction           | 4  |
|-----------------------------------|----|
| Chapter 2: Installation           | 5  |
| Chapter 3: Mounting               | 10 |
| Chapter 4: Operation              | 12 |
| Chapter 5: Technical Support      | 17 |
| Chapter 6: Safety & Maintenance   | 19 |
| Chapter 7: Regulatory Information | 21 |
| Chapter 8: Warranty Information   | 25 |

## **Chapter 1: Introduction**

#### **Product Description**

Your new touchmonitor combines the reliable performance of Elo Touch Solutions touch products with the latest developments in touch technology and display design. This combination of features creates a natural flow of information between a user and the touchmonitor.

This widescreen touchmonitor incorporates a 24-bit color, active matrix thin-film-transistor LCD panel to provide high quality display performance. Its Full HD resolution of 1920x1080 is suitable for displaying graphics and images. Its LED backlight significantly reduces power consumption and eliminates mercury (compared to CCFL-backlit panels). Other features that enhance this LCD monitor's performance are Plug & Play compatibility and on-screen display (OSD) controls.

#### **Precautions**

Follow all warnings, precautions and maintenance as recommended in this user manual to maximize the life of your unit and prevent risks to user safety. See the Safety & Maintenance chapter for more information.

This manual contains information that is important for the proper setup and maintenance of the unit. Before setting up and powering on your new touchmonitor, read through this manual, especially the Installation, Mounting, and Operation chapters.

## **Chapter 2: Installation**

## **Unpacking the Touchmonitor**

Open the carton and verify that the following items are present:

- Touchmonitor with protective sheet for its face
- User Manuals CD
- Japanese language regulatory information pamphlet
- Quick Install Guide
- VGA cable
- DVI cable
- USB cable (not available for ET2740L-0NXX models)
- Mounting brackets
- OSD remote

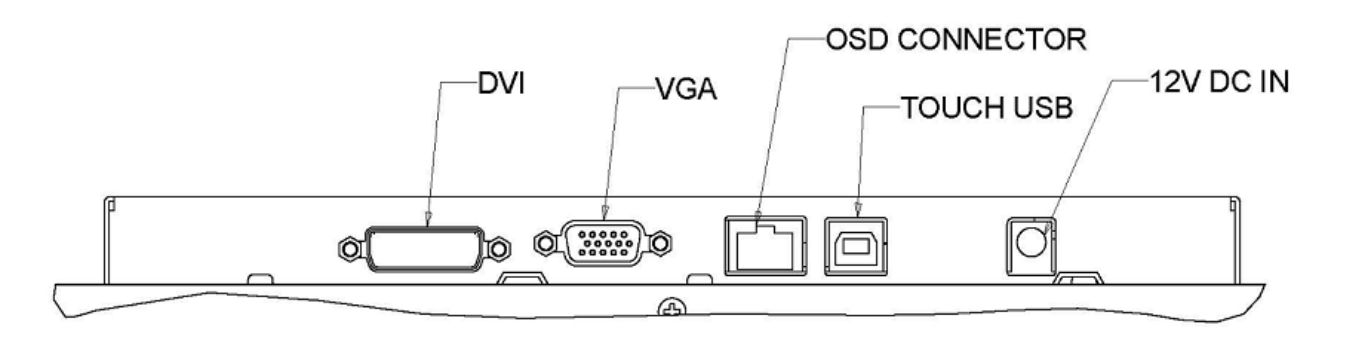

#### **Touchmonitor Connections**

1. Connect the DVI or VGA video cables between the monitor's DVI/VGA input connectors and your DVI/VGA video source. Tighten the video cable's screws for best performance.

2. Connect the USB touch cable between the monitor's USB connector and your PC's USB port. (Not applicable for ET2740L-0NXX models)

3. Connect a 12VDC power supply to the monitor's input power jack.

4. The touchmonitor ships in an ON state, video should be displayed on your monitor already.

#### Installing the Touch Technology Software Drivers

Some software installation is required for your touchmonitor to work with your computer.

The drivers are available on the Elo Touch Solutions website.

Visit www.elotouch.com for:

- The most up-to-date touch driver versions
- Additional touch driver information
- Detailed touch driver installation guides
- Touch drivers for other operating systems

Select the applicable driver from the Elo Touch Solutions website and download:

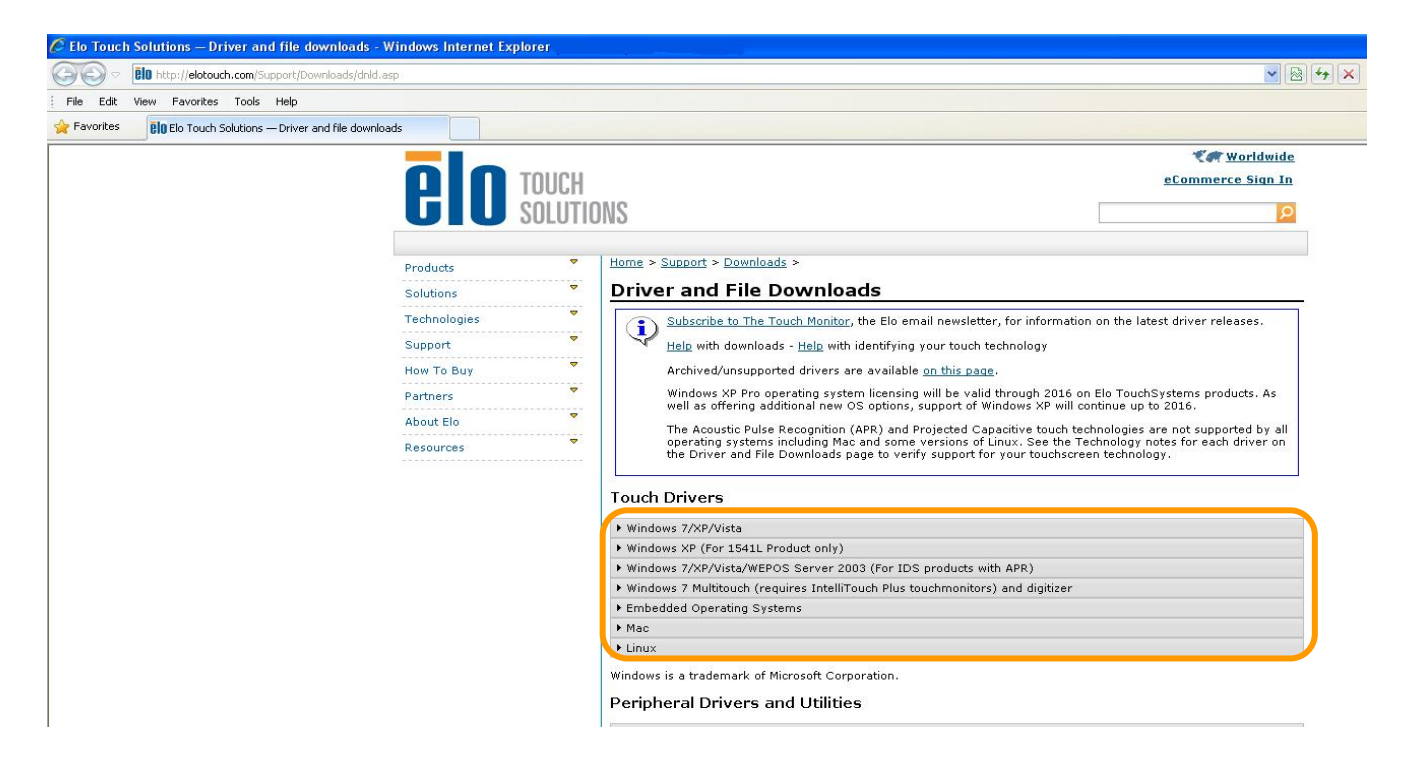

For Windows XP installations, install the "USB Touchscreen Drivers" when prompted:

| Elo Touchscreen Setup (5.2.0.43 ) |                                                                                                    |  |  |
|-----------------------------------|----------------------------------------------------------------------------------------------------|--|--|
| BIO                               | Welcome to Elo Touchscreen Setup.                                                                                                    |  |  |
| TOUCHSYSTEMS                      | <ul> <li>Install Serial Touchscreen Drivers</li> <li>Install USB Touchscreen Drivers</li> <li>Install APR Touchscreen Driver</li> </ul> |  |  |
|                                   | < Back Next > Cancel                                                                                                    |  |  |

For Windows 7 installations, check the "Install driver" box under "Elo USB Interfaces – Other Touchscreens"

| EloTouchPlus Version 4.0.0                  |                                 |  |  |  |
|---------------------------------------------|---------------------------------|--|--|--|
| ☐ Install drivers for all detected Elo Touc | hscreens BIO SOLUTIONS          |  |  |  |
| Elo USB Interfaces                          |                                 |  |  |  |
| APR Touchscreens (0 detected)               | Other Touchscreens (0 detected) |  |  |  |
| Serial (RS-232) Interfaces (0 detected)     |                                 |  |  |  |
| Install driver on colocited part(c)         |                                 |  |  |  |
| Align touchscreens at end of installation   |                                 |  |  |  |
| Re-detect Touchscreens                      | Install                         |  |  |  |

After accepting the end-user license agreement, the drivers will finish installing.

Reboot your computer after the install is complete.

## **Chapter 3: Mounting**

### **General Mounting Information**

The OSD text can be rotated through the OSD menu to better suit your mounting orientation.

#### Side Bracket Mount

Threaded holes are provided on the sides of the monitor for mounting using the provided brackets.

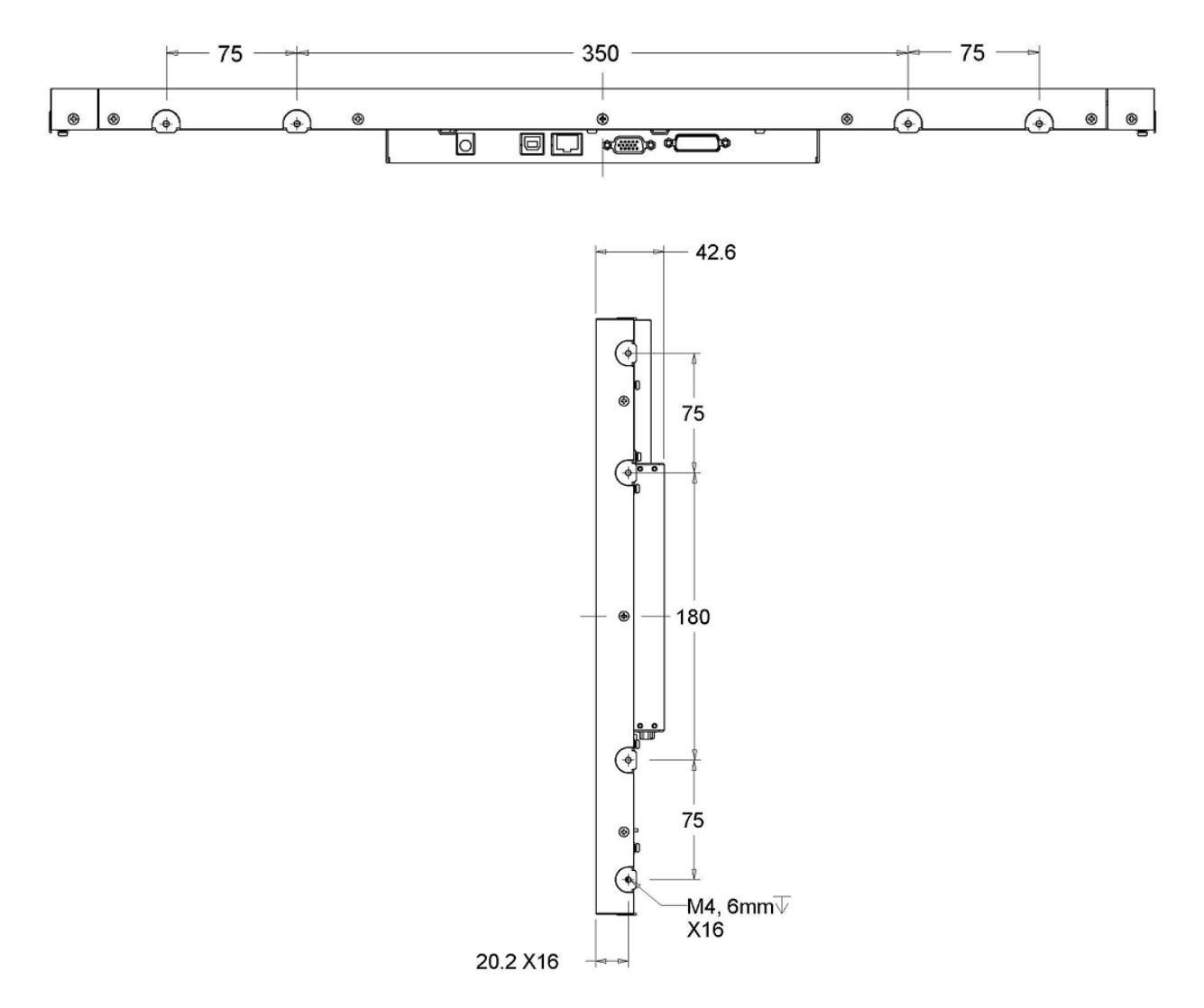

#### **Rear VESA Mount**

A four-hole 200x100mm mounting pattern for M4 screws is provided on the rear of the monitor. The VESA FDMI-compliant counting is coded: VESA MIS-E, C.

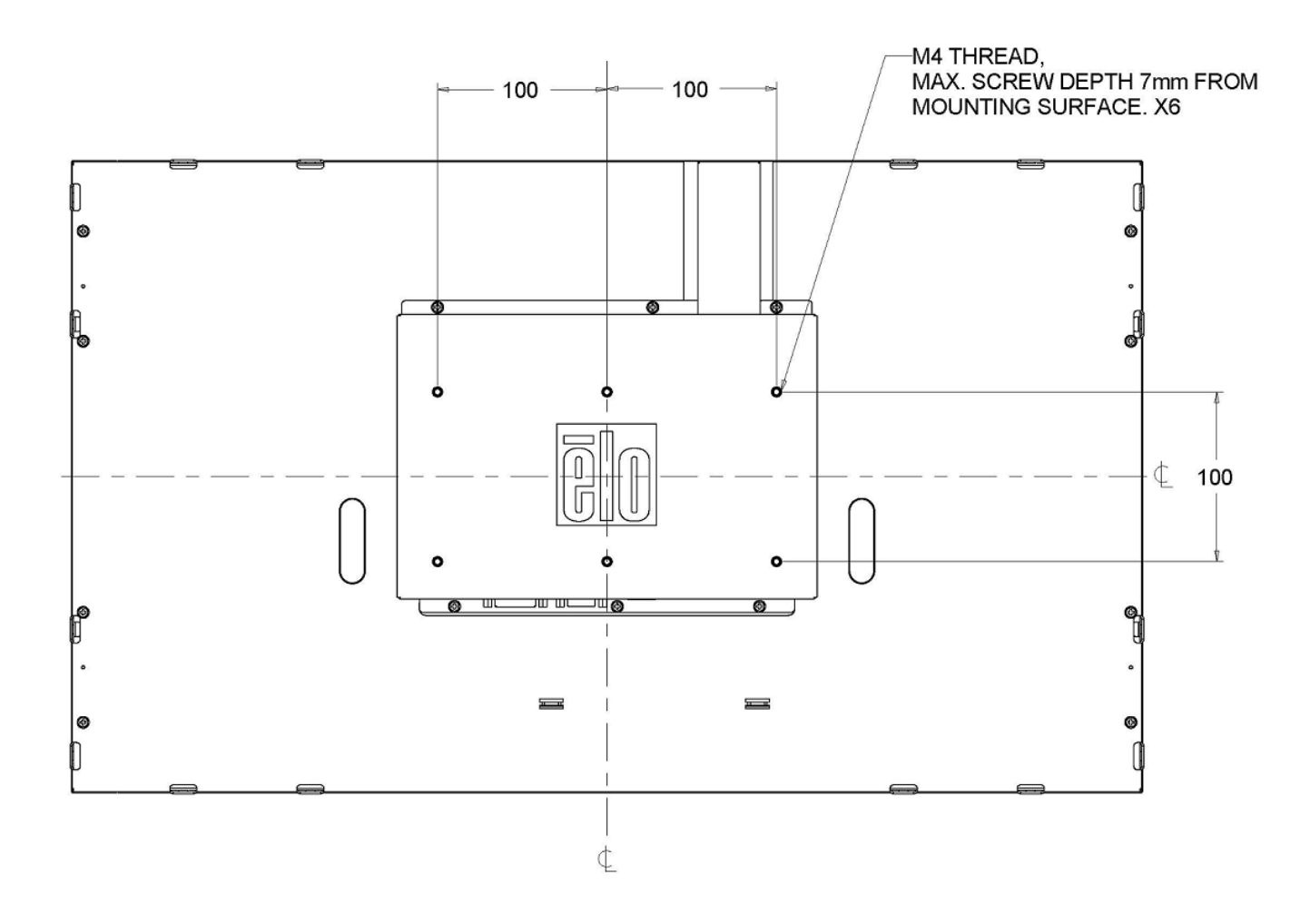

## **Chapter 4: Operation**

#### Power

The touchmonitor ships in an ON state.

To turn the touchmonitor on or off, press the touchmonitor power button on the OSD controller once.

The Power Status LED on the OSD controller functions according to the following table:

| TouchMonitor/Computer Module status | LED status |
|-------------------------------------|------------|
| OFF                                 | OFF        |
| SLEEP                               | PULSING    |
| ON                                  | ON         |

The system consumes low power when in SLEEP and OFF modes. For detailed power consumption specifications, refer to technical specifications on the Elo website http://www.elotouch.com

Touching the screen will bring the attached host PC out of SLEEP mode (similar to moving the mouse or pressing a keyboard key).

To improve reliability and reduce wasteful power consumption, disconnect the AC power cable from the monitor when long periods of disuse are planned.

#### Touch

Your touchmonitor is factory-calibrated and should not need manual calibration (unless the input video is not fully scaled to the native resolution, or the touch experience needs to be calibrated to a specific user).

#### IntelliTouch Plus Touchscreen Technology

When connected to Windows 7 computers, the touchmonitor can report two simultaneous touches. The IntelliTouch Plus touchscreen can be re-calibrated to your displayed video image, if needed, through the Calibration function in the Elo driver control panel.

The IntelliTouch Plus driver will only support multiple monitor if they are all using the IntelliTouch Plus touchscreen technology.

To use multiple IntelliTouch Plus monitors, double click on the EloConfig desktop shortcut to open up the Elo Touchscreen Configuration screen.

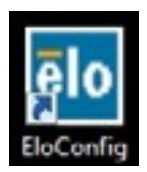

Select "Match Touch to Display..." to calibrate multiple monitors.

| Elo Touchscreen Configuration                                                                  |                              |  |
|------------------------------------------------------------------------------------------------|------------------------------|--|
| Copyrights. Component versions. Build info.                                                    | About                        |  |
| Restart Elo touch device service.                                                              | Restart Tablet Input Service |  |
| Match touch input to a display (for English OS with multiple monitors).                        | Match Touch to Display       |  |
| Align all touchmonitors.                                                                       | Align Elo Touchmonitors      |  |
| Device info. Edge acceleration. Disable touch.<br>Restore default calibration.                 | Touchmonitor Properties      |  |
| Apply to all monitors: Hide cursor during calibration.<br>Increase size of Windows title bars. | Common Settings              |  |
| Elo support info. Download driver packages for<br>different platforms.                         | Online Support               |  |
| Close                                                                                          |                              |  |

#### **Gesture Support**

The IntelliTouch Plus touch technology enables several gestures that support single and multiple touches. Refer to the Microsoft Website http://msdn.microsoft.com/en-us/library/dd940543 on the various gestures that are supported in Windows 7.

#### Video

A display's native resolution is its width and height measured in number of pixels. Generally, for best performance, an image displayed on this monitor will look best when your computer's output resolution matches this monitor's native resolution of 1920 x 1080.

For computer output resolutions at non-native resolutions, the monitor will scale the video to its panel's native resolution. This involves stretching or compressing the input image as needed in the X- and Y-dimensions to fit the display's native resolution. An unavoidable byproduct of the scaling algorithms is a loss of fidelity when the computer's output video image is scaled by the monitor to fit the display. This loss of fidelity is most apparent when viewing feature-rich images at close distances (for example images containing small-font text).

Your touchmonitor will likely not require video adjustments. However, for analog VGA video, variations in video graphic card outputs may require user adjustments through the OSD to optimize the quality of the touchmonitor's displayed image. These adjustments are "remembered" by the touchmonitor. Also, to reduce the need for adjustments for different video mode timings, the monitor correctly scales and displays some of the video industry's most common video timing modes. Refer to the technical specifications for this monitor at http://www.elotouch.com for a list of these Preset Video Modes.

## **On-Screen Display (OSD)**

Four OSD buttons are located on a wired control box. These can be used to adjust various display parameters.

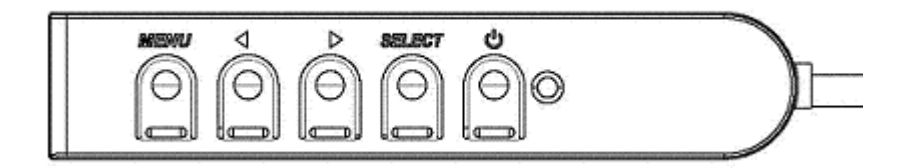

The buttons and their functionality are:

| Button | Function when OSD is not displayed: | Function when OSD is displayed:                                  |
|--------|-------------------------------------|------------------------------------------------------------------|
| Menu   | Display OSD main menu               | Return to previous OSD menu                                      |
| •      | Display OSD Brightness submenu      | Increase value of selected parameter / select previous menu item |
|        | Display OSD Contrast submenu        | Decrease value of selected parameter / select next menu item     |
| Select | Auto Adjust                         | Select parameter for adjustment / select submenu to enter        |

Using the OSD buttons controls an on-screen graphical user interface which displays on top of your input video, allowing intuitive adjustment of the following display parameters:

| Parameter   | Available Adjustment                                                                   |
|-------------|----------------------------------------------------------------------------------------|
| Brightnoss  | Increase/decrease monitor brightness.                                                  |
| Drightness  | Default: maximum                                                                       |
| Contrast    | Increase/decrease monitor contrast.                                                    |
| Contrast    | Default: best gray-shade performance                                                   |
| Clock       | Allows fine adjustments of the panel's pixel dot clock.                                |
| CIOCK       | Only applicable for VGA input video                                                    |
| Phaso       | Allows fine adjustments of the panel's pixel dot clock phase.                          |
| Flidse      | Only applicable for VGA input video                                                    |
|             | Automatically adjusts the system clock to the input analog VGA video signal, affecting |
| Auto Adjust | the H-position, V-position, Clock, and Phase menu items.                               |
|             | Only applicable for VGA input video                                                    |
|             | Moves the image horizontally on the display in single-pixel increments.                |
| H-position  | Default: centered.                                                                     |
| -           | Only applicable for VGA input video                                                    |
| V-position  | Moves the image vertically on the display in single-pixel increments.                  |
|             | Default: centered.                                                                     |
|             | Only applicable for VGA input video                                                    |

|                     | Switches the scaling method between Full Scaling and Maintain Aspect Ratio.<br>Default: Full Scaling                                                                                                    |  |  |
|---------------------|----------------------------------------------------------------------------------------------------|--|--|
| Aspect Ratio        | Full Scaling – scales the X- and Y-dimensions of the input video (up or down as needed) to the display's native resolution.<br>Fill To Aspect Ratio – Assuming a landscape orientation and an input video with aspect ratio smaller than 1920 x 1080, scales the Y-dimension of the input video (up or down as needed) to the display's Y-resolution, and scales the X-dimension to maintain the input video's aspect ratio (and fills the rest of the display with equal black bars on the |  |  |
|                     | left and right).<br>The touchscreen may need recalibration when switching between Aspect Ratio                                                                                                    |  |  |
|                     | options.                                                                                                    |  |  |
|                     | Adjusts sharpness of the displayed images.                                                                                                    |  |  |
| Sharpness           | Default: no sharpness adjustment                                                                                                    |  |  |
|                     | Only applicable at non-native input video resolutions                                                                                                    |  |  |
|                     | Selects the display's color temperature. The available color temperatures are 9300K, 7500K, 6500K, 5500K, and User Defined. If the User Defined option is selected, the                                                                                                    |  |  |
| Color               | user can change the color temperature by changing individual R G and B gains on a                                                                                                    |  |  |
| Temperature         | scale from 0 to 100                                                                                                    |  |  |
|                     | Default: User Defined with R. G. and B all set to 100.                                                                                                    |  |  |
| OSD                 | Adjusts the horizontal location of the OSD menus on the display                                                                                                    |  |  |
| H-Position          | Default: centered.                                                                                                    |  |  |
| OSD                 | Adjusts the vertical location of the OSD menus on the display.                                                                                                    |  |  |
| V-Position          | Default: centered.                                                                                                    |  |  |
|                     | Adjusts how long a period of OSD button inactivity the touchmonitor will wait before                                                                                                    |  |  |
| OSD Timeout         | closing the OSD. The adjustable range is between 5 and 60 seconds.                                                                                                    |  |  |
|                     | Default: 15 seconds                                                                                                    |  |  |
|                     | Selects which language the OSD information is displayed in. The available languages                                                                                                    |  |  |
| OSD                 | are: English, French, Italian, German, Spanish, Simplified Chinese, Traditional                                                                                                    |  |  |
| Language            | Chinese, and Japanese.                                                                                                    |  |  |
|                     | Default: English.                                                                                                    |  |  |
|                     | Selects the touchmonitor mounting orientation between Landscape and Portrait to                                                                                                    |  |  |
| <b>OSD</b> Rotation | match your physical orientation. This adjusts the rotation of the OSD text                                                                                                    |  |  |
|                     | Default: Landscape                                                                                                    |  |  |
| Recall              | Selecting "Recall Defaults" restores all factory default settings for OSD-adjustable                                                                                                    |  |  |
| Defaults            | parameters (except OSD Language) and for Preset Video Mode timings.                                                                                                    |  |  |
|                     | The monitor continually scans for active video on the VGA and DVIconnectors. This                                                                                                    |  |  |
| Video Source        | adjustment selects which of those input ports should be given priority to be displayed.                                                                                                    |  |  |
| video Source        | The options are: VGA Priority, DVI Priority                                                                                                    |  |  |
|                     | Default: DVI Priority                                                                                                    |  |  |

All touchmonitor adjustments made through the OSD are automatically memorized as soon as they are entered. This feature saves you from having to reset your choices every time the touchmonitor is unplugged or powered off and on. If there is a power failure, the touchmonitor settings will not default to the factory specifications.

#### **OSD and Power Lockouts**

Press and hold the "Menu" and "Up" buttons for two seconds to enable/disable the OSD Locking feature. When the OSD Locking is enabled, pressing any of the Menu, Up, Down, or Select keys will have no effect on the system.

Press and hold the "Menu" and "Down" buttons for two seconds to enable/disable the Power Locking feature. When the Power Locking is enabled, pressing the power switch will have no effect on the system.

## **Chapter 5: Technical Support**

If you are experiencing trouble with your touchmonitor, refer to the following suggestions.

If the problem persists, please contact your local dealer or contact Elo Touch Solutions Customer Service. Worldwide technical support phone numbers are available on the last page of this use manual.

#### **Solutions to Common Problems**

| Problem                                                       | Suggested Troubleshooting                                                                                                    |
|---------------------------------------------------------------|----------------------------------------------------------------------------------------------------|
| The touchmonitor does not respond when turning on the system  | Check that the DC power adaptor is properly<br>connected<br>Verify the DC power adaptor is functioning                                                                                                    |
| Monitor display is dim                                        | Use the OSD to increase the brightness.<br>Use the OSD to increase the contrast.                                                                                                    |
| Monitor display is blank                                      | If the Power Status LED is blinking, the monitor or<br>Computer Module may be in SLEEP mode. Press<br>any key / move the mouse / touch the touchscreen to<br>see if the image reappears.<br>Check that the signal source device is turned on.<br>Check that that there are no loose cable connections. |
| Monitor displays an "Out Of Range"<br>message                 | Adjust your computer's resolution/timing mode to be<br>within the allowable timing ranges specified for your<br>touchmonitor (see website for specifications)                                                                                                    |
| Monitor display image looks strange                           | Adjust your computer's resolution/timing mode to be<br>within the allowable timing ranges specified for your<br>touchmonitor (see website for specifications)<br>Use the Auto Adjust function in the OSD                                                                                               |
| Touch functionality doesn't work                              | Verify your PC has the latest Elo drivers installed.<br>Perform the calibration routine provided with the<br>latest Elo drivers.                                                                                                    |
| The OSD buttons or power button does not respond when pressed | Check to see if the OSD lock or power lock functions are on                                                                                                    |

#### **Technical Assistance**

Visit www.elotouch.com/products for technical specifications for this device

Visit <u>www.elotouch.com/go/websupport</u> for online self-help.

Visit <u>www.elotouch.com/go/contactsupport</u> for technical support.

See this user manual's last page for worldwide technical support phone numbers.

## Chapter 6: Safety & Maintenance

#### Safety

To avoid risk of electric shock, follow all safety notices and do not disassemble the touchmonitor. They are not user-serviceable.

Ensure that your installation is equipped to maintain the specified environmental conditions listed in the Technical Specifications chapter.

#### **Care and Handling**

The following tips will help keep your touchmonitor functioning at an optimal level:

Disconnect the AC power cable before cleaning.

To clean the display unit cabinet, use a clean cloth lightly dampened with a mild detergent.

It is important that your unit remains dry. Do not get liquids on or inside the unit. If liquid does get inside, turn the unit off and have a qualified service technician check it before you power it on again.

Do not wipe the screen with a cloth or sponge that could scratch the surface.

To clean the touchscreen, use window or glass cleaner applied to a clean cloth or sponge. Never apply the cleaner directly to the touchscreen. Do not use alcohol (methyl, ethyl or isopropyl), thinner, benzene, or other abrasive cleaners.

Ensure the environmental temperature and humidity are maintained within specification and do no block ventilation slots.

Monitors are not designed for outdoors.

## Waste Electrical & Electronic Equipment Directive (WEEE)

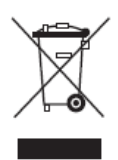

This product should not be disposed of with household waste. It should be deposited at a facility that enables recovery and recycling.

## **Chapter 7: Regulatory Information**

#### I. Electrical Safety Information:

Compliance is required with respect to the voltage, frequency, and current requirements indicated on the manufacturer's label. Connection to a different power source than those specified herein will likely result in improper operation, damage to the equipment or pose a fire hazard if the limitations are not followed.

There are no operator serviceable parts inside this equipment. There are hazardous voltages generated by this equipment which constitute a safety hazard. Service should be provided only by a qualified service technician.

Contact a qualified electrician or the manufacturer if there are questions about the installation prior to connecting the equipment to mains power.

#### **II. Emissions and Immunity Information**

Notice to Users in the United States: This equipment has been tested and found to comply with the limits for a Class B digital device, pursuant to Part 15 of FCC Rules. These limits are designed to provide reasonable protection against harmful interference in a residential installation. This equipment generates, uses, and can radiate radio frequency energy, and if not installed and used in accordance with the instructions, may cause harmful interference to radio communications.

Notice to Users in Canada: This equipment complies with the Class B limits for radio noise emissions from digital apparatus as established by the Radio Interference Regulations of Industrial Canada.

Notice to Users in the European Union: Use only the provided power cords and interconnecting cabling provided with the equipment. Substitution of provided cords and cabling may compromise electrical safety or CE Mark Certification for emissions or immunity as required by the following standards:

This Information Technology Equipment (ITE) is required to have a CE Mark on the Manufacturer's label which means that the equipment has been tested to the following Directives and Standards: This equipment has been tested to the requirements for the CE Mark

as required by EMC Directive 2004/108/EC as indicated in European Standard EN 55022 Class B and the Low Voltage Directive 2006/95/EC as indicated in European Standard EN 60950.

General Information to all Users: This equipment generates, uses and can radiate radio frequency energy. If not installed and used according to this manual the equipment may cause interference with radio and television communications. There is, however, no guarantee that interference will not occur in any particular installation due to site-specific factors.

1) In order to meet emission and immunity requirements, the user must observe the following:

- a) Use only the provided I/O cables to connect this digital device with any computer.
- b) To ensure compliance, use only the provided manufacturer's approved line cord.

c) The user is cautioned that changes or modifications to the equipment not expressly approved by the party responsible for compliance could void the user's authority to operate the equipment.

- 2) If this equipment appears to cause interference with radio or television reception, or any other device:
  - a) Verify as an emission source by turning the equipment off and on.

If you determine that this equipment is causing the interference, try to correct the interference by using one or more of the following measures:

- i) Move the digital device away from the affected receiver.
- ii) Reposition (turn) the digital device with respect to the affected receiver.
- iii) Reorient the affected receiver's antenna.
- iv) Plug the digital device into a different AC outlet so the digital device and the receiver are on different branch circuits.
- v) Disconnect and remove any I/O cables that the digital device does not use.(Unterminated I/O cables are a potential source of high RF emission levels.)
- vi) Plug the digital device into only a grounded outlet receptacle. Do not use AC adapter plugs. (Removing or cutting the line cord ground may in crease RF emission levels and may also present a lethal shock hazard to the user.)

If you need additional help, consult your dealer, manufacturer, or an experienced radio or television technician.

#### **III. Agency Certifications**

The following certifications and marks have been issued or declared for this monitor:

Argentina S-Mark Australia C-Tick Canada CUL, IC China CCC Europe CE Japan VCCI Korea KCC, e-Standby Mexico CoC

Taiwan BSMI United States FCC, UL

#### **IV. China RoHS**

In accordance to Chinese law (Administration on the Control of Pollution Caused by Electronic Information Products), the section below lists out the name and amount of the toxic and/or hazardous materials that this product may contain.

| Component     | Toxic or Hazardous Substances and Elements |             |             |            |                |                |
|---------------|--------------------------------------------|-------------|-------------|------------|----------------|----------------|
| Name          | Lead(Pb)                                   | Mercury(Hg) | Cadmium(Cd) | Hexavalent | Polybrominated | Polybrominated |
|               |                                            |             |             | Chromium   | Biphenyls      | Diphenyl       |
|               |                                            |             |             | (Cr6+)     | (PBB)          | Ethers (PBDE)  |
| Plastic Parts | 0                                          | 0           | 0           | 0          | 0              | 0              |
| Metal Parts   | Х                                          | 0           | 0           | 0          | 0              | 0              |
| Wire and      | Х                                          | 0           | 0           | 0          | 0              | 0              |
| Cable         |                                            |             |             |            |                |                |
| Assembly      |                                            |             |             |            |                |                |
| LCD Panel     | Х                                          | 0           | 0           | 0          | 0              | 0              |
| Touch         | Х                                          | 0           | 0           | 0          | 0              | 0              |
| Screen        |                                            |             |             |            |                |                |
| Panel         |                                            |             |             |            |                |                |
| PCBA          | Х                                          | 0           | 0           | 0          | 0              | 0              |
| Software      | 0                                          | 0           | 0           | 0          | 0              | 0              |
| (CD, etc.)    |                                            |             |             |            |                |                |

O: Indicates that this toxic or hazardous substance contained in all of the homogeneous materials for this component is below the limit requirement in SJ/T11363-2006.

X: Indicates that this toxic or hazardous substance contained in at least one of the homogeneous materials used for this component is above the limit requirement in SJ/T11363-2006. For items marked with X, exemptions were taken according to EU RoHS.

Explanation of Markings

(1). In accordance with the SJ/T11364-2006 requirement, the electronic information products are marked with the following pollution control logo. The Environment-Friendly Use Period for this product is 10 years. The product will not leak or mutate under normal operating conditions listed below, so that the use of this electronic information product will not result in any severe environmental pollution, any bodily injury, or damage to any assets.

Operating Temperature:0-40 / Humidity:20%-80% (non-condensing).

Storage Temperature:-20~60 / Humidity:10%~90% (non-condensing).

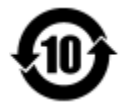

(2). It is encouraged and recommended that this product be recycled and reused according to local laws. The product should not be thrown away casually.

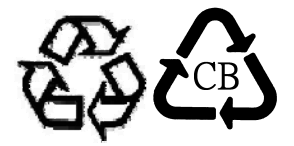

V. Power Adapter Specifications Electrical Ratings: Input: 100 - 240VAC, 50/60Hz Output: 12VDC, minimum 4.16A, LPS (Power adapter needs to be UL approved)

VI. Monitor Specifications Electrical Ratings: Input: 12VDC, 4.16A Operating Conditions: Temperature: 0°C - 40°C Humidity: 20% to 80% (non-condensing) Altitude: 0 to 3,048m Storage Conditions: Temperature: -20°C - 60°C Humidity: 10% to 90% (non-condensing) Altitude: 0 to 12,192m

# **Chapter 8: Warranty Information**

Except as otherwise stated herein, or in an order acknowledgment delivered to Buyer, Seller warrants to Buyer that the Product shall be free of defects in materials and workmanship. The warranty for the touchmonitors and their components is three years.

Seller makes no warranty regarding the model life of components. Seller's suppliers may at any time and from time to time make changes in the components delivered as Products or components.

Buyer shall notify Seller in writing promptly (and in no case later than 30 days after discovery) of the failure of any Product to conform to the warranty set forth above; shall describe in commercially reasonable detail in such notice the symptoms associated with such failure; and shall provide to Seller the opportunity to inspect such Products as installed, if possible. The notice must be received by Seller during the Warranty Period for such product, unless otherwise directed in writing by the Seller. Within thirty days after submitting such notice, Buyer shall package the allegedly defective Product in its original shipping carton(s) or a functional equivalent and shall ship to Seller at Buyer's expense and risk.

Within a reasonable time after receipt of the allegedly defective Product and verification by Seller that the Product fails to meet the warranty set forth above, Seller shall correct such failure by, at Seller's options, either (i) modifying or repairing the Product or (ii) replacing the Product. Such modification, repair, or replacement and the return shipment of the Product with minimum insurance to Buyer shall be at Seller's expense. Buyer shall bear the risk of loss or damage in transit, and may insure the Product. Buyer shall reimburse Seller for transportation cost incurred for Product returned but not found by Seller to be defective. Modification or repair, of Products may, at Seller's option, take place either at Seller's facilities or at Buyer's premises. If Seller is unable to modify, repair, or replace a Product to conform to the warranty set forth above, then Seller shall, at Seller's option, either refund to Buyer or credit to Buyer's account the purchase price of the Product less depreciation calculated on a straight-line basis over Seller's stated Warranty Period.

These remedies shall be the buyer's exclusive remedies for breach of warranty. Except for the express warranty set forth above, seller grants no other warranties, express or implied by statute or otherwise, regarding the products, their fitness for any purpose, their quality, their merchantability, their non-infringement, or otherwise. No employee of Seller or any other party is authorized to make any warranty for the goods other than the warranty set forth herein. Seller's liability under the warranty shall be limited to a refund of the purchase price of the product. In no event shall Seller be liable for the cost of procurement or installation of substitute goods by Buyer or for any special, consequential, indirect, or incidental damages.

Buyer assumes the risk and agrees to indemnify Seller against and hold Seller harmless from all liability relating to (i) assessing the suitability for Buyer's intended use of the Products and of any system design or drawing and (ii) determining the compliance of Buyer's use of the Products with applicable laws, regulations, codes, and standards. Buyer retains and accepts full responsibility for all warranty and other claims relating to or arising from Buyer's products, which include or incorporate Products or components manufactured or supplied by Seller. Buyer is solely responsible for any and all representations and warranties regarding the Products made or authorized by Buyer. Buyer will indemnify Seller and hold Seller harmless from any liability, claims, loss, cost, or expenses (including reasonable attorney's fees) attributable to Buyer's products or representations or warranties concerning same.

#### **Check out Our Website!**

## www.elotouch.com

Get the latest ...

- Product Information
- Specifications
- Upcoming events
- Press releases
- Software drivers

#### Getting in Touch with us

To find out more about the extensive range of Elo touch solutions, visit our website at www.elotouch.com, or simply call the office nearest you:

North America

Elo Touch Solutions 1033 McCarthy Blvd Milpitas, CA 95035 Tel 800-ELO-TOUCH Tel 1-408-597-8000 Fax 1-408-597-8001 customerservice@elotouch.com Europe Tel +32(0)(16)35-2100 Fax +32(0)(16)35-2101 elosales@elotouch.com **Asia-Pacific** Tel +81(45)478-2161 Fax +81(45)478-2180 www.tps.co.jp Latin America Tel 786-923-0251 Fax 305-931-0124 www.elotouch.com.ar

Copyright 2013 Elo Touch Solutions, Inc. All rights reserved.